# **User Manual**

#### Setup MFA Guide

#### Steps to setup MFA in Account Serve:

- 1. Launch the below URL in browser: <u>https://accountserve.fnf.com</u>
- 2. Click on 'Login' link to navigate to OKTA login page.

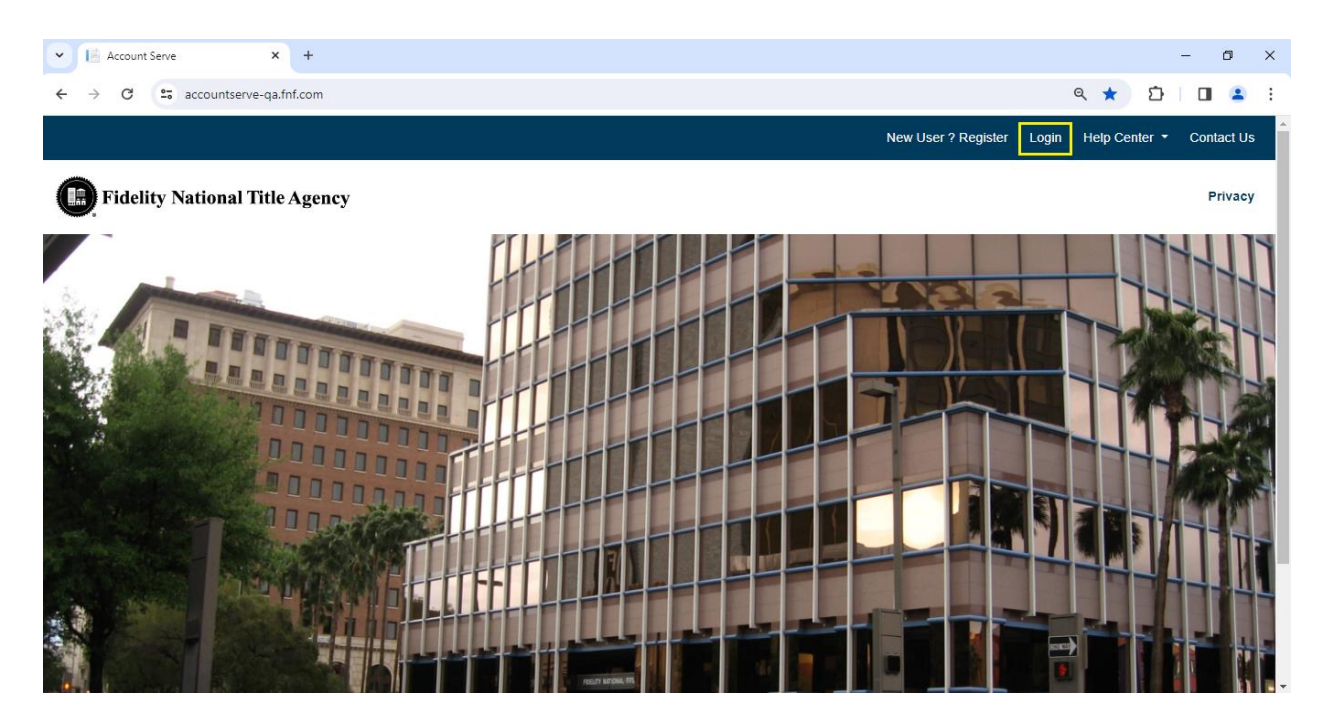

3. Enter your registered email as Username and click on 'Next' button.

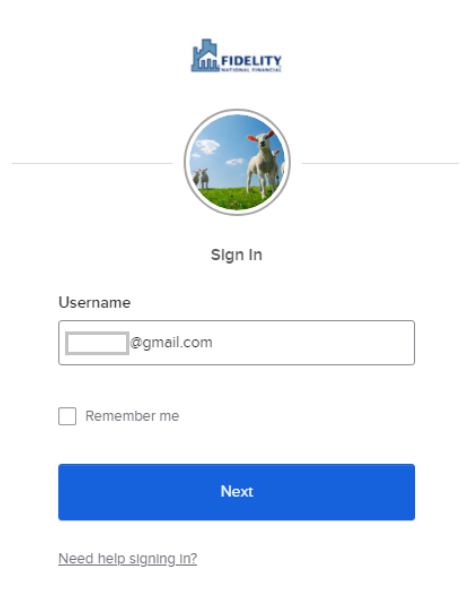

4. Enter your Password and click on 'Sign In' button.

| FIDELITY                                        |
|-------------------------------------------------|
| Sign In                                         |
| Username                                        |
| @gmail.com                                      |
| Password                                        |
| •••••                                           |
| Remember me                                     |
| Sign In                                         |
| <u>Need help signing in?</u><br>Back to sign in |

5. Click on SMS Authentication 'Setup' button from Set up multifactor authentication page.

| s                    | Set up multifactor authentication                                                                                    |
|----------------------|----------------------------------------------------------------------------------------------------|
| Your com<br>add an a | npany requires multifactor authentication to<br>additional layer of security when signing in<br>to your Okta account |
| 0                    | Okta Verify<br>Enter single-use code from the mobile<br>app.                                                         |
|                      | Setup                                                                                                    |
| *                    | Google Authenticator<br>Enter single-use code from the mobile<br>app.                                                |
|                      | Setup                                                                                                    |
| SMS                  | SMS Authentication<br>Enter a single-use code sent to your<br>mobile phone.                                          |
|                      | Setup                                                                                                    |
|                      |                                                                                                    |

6. Enter your phone number and click on 'Send code' button.

| FIDELITY                               |   |
|----------------------------------------|---|
| Receive a code via SMS to authenticate |   |
| India                                  | * |
| Phone number                           |   |
| +91 4583 <u>Send code</u>              |   |
| Back to factor list                    | _ |

7. Enter the 6 digits code received on your phone number and click on 'Verify' button.

| Receive a code via SMS to authenticate          India         Phone number         +91       4583         Sent         Enter Code         644617 |                                  |           |
|----------------------------------------------------------------------------------------------------|----------------------------------|-----------|
| Phone number<br>+91 4583 Sent<br>Enter Code<br>644617                                                                                            | Receive a code via SMS to authen | nticate   |
| +91 4583 Sent                                                                                                    | Phone number                     |           |
| Enter Code<br>644617                                                                                                    | +91 4583 See                     | <u>nt</u> |
| 644617                                                                                                    | Enter Code                       |           |
|                                                                                                    | 644617                           |           |
|                                                                                                    |                                  |           |
| Verify                                                                                                    | Verify                           |           |
| Back to factor list                                                                                                    | Back to factor list              |           |

8. Enrolled factors will be shown as SMS Authentication.

|              | FIDELITY                                                                    |
|--------------|-----------------------------------------------------------------------------|
|              |                                                                             |
|              |                                                                             |
| Set          | up multifactor authentication                                               |
| You can co   | nfigure any additional optional factor or<br>click finish                   |
| Enrolled fac | tors                                                                        |
| SMS S        | MS Authentication                                                           |
| Additional   | optional factors                                                            |
|              | Nkta Verify<br>inter single-use code from the mobile<br>pp.<br><u>Setup</u> |
| × G          | Soogle Authenticator<br>inter single-use code from the mobile<br>pp.        |

9. Click on 'Finish' to complete the process and login to the application.

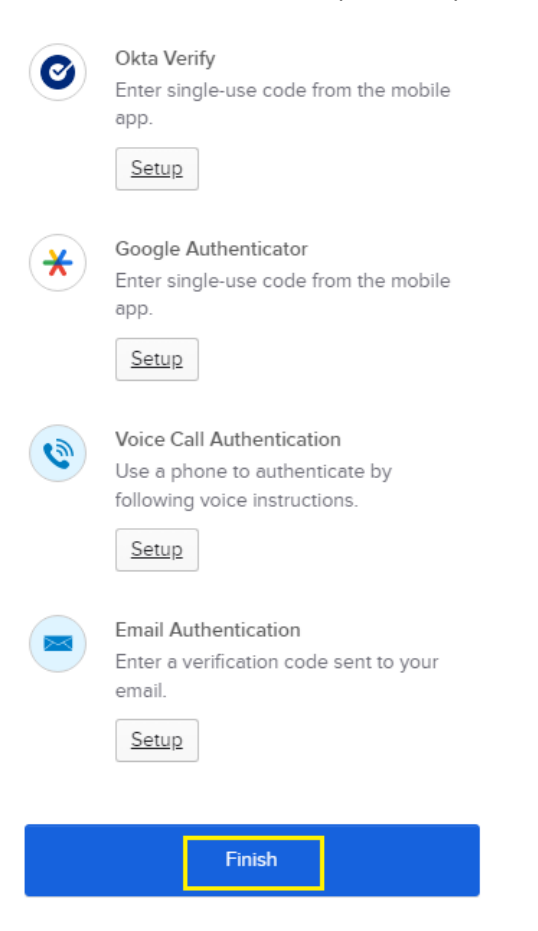

### **Reset MFA Guide**

## Steps to Reset MFA in Account Serve:

- 1. Login to the Account Serve application: https://accountserve.fnf.com
- 2. Click on 'My Profile' link from the top right section.

| C = accountserve-galf                                                                    | inf.com/LoanDashboard                                                          |                                                                                                    | e 🕁 🙃                                                                       |
|------------------------------------------------------------------------------------------|--------------------------------------------------------------------------------|----------------------------------------------------------------------------------------------------|-----------------------------------------------------------------------------|
|                                                                                          |                                                                                |                                                                                                    | My Profile Contact                                                          |
| delity National                                                                          | Fitle Agency                                                                   |                                                                                                    | SSN/Tax ID : 🚥 1212 ✔ Loan Number :                                         |
| Payment Details                                                                          |                                                                                | Loan Overview                                                                                                    | Loan Preferences                                                            |
| 03/19/2024<br>Next Payment Due<br>\$17,152.97<br>Current Principal Balance<br>02/27/2024 | \$418.53<br>Total Scheduled Payment<br>\$234.48<br>Year-to-Date Total Interest | AZ 86413           Loan Number:           AZ 86413           Loan Number:           Strate           Current Balance           S20,000,00           Ordinal Loan Amount           Maturity Date | View loan preferences and update personal information related to this loan. |

3. Click on 'Reset MFA' button from Reset Multi-Factor Authentication section.

| C accountserve-qa.fnf.com/MyProfile                                                                                                    |                                                                                                    | < ☆ ☆ □                                                                                                    |
|----------------------------------------------------------------------------------------------------|----------------------------------------------------------------------------------------------------|----------------------------------------------------------------------------------------------------|
| idelity National Title Agency                                                                                                    |                                                                                                    |                                                                                                    |
| aboard My Account   Payments  Loan Preferences                                                                                                    |                                                                                                    | SSN/Tax ID : 1212 V Loan Number :                                                                                                    |
| My Profile                                                                                                    | Reset Multi-Factor Authentication                                                                                                    | Update Password                                                                                                    |
| Note: Information on this page pertains to all your Loan<br>accounts.<br>Username:<br>You may link your other SSN/Tax IDs with same email to<br>your Username.<br>Enter other SSN/Tax IDs.*<br>Link | Enrolling in Multi-Factor Authentication (MFA) provides<br>an additional layer of security for your account, helps<br>verify your identity when signing in or resetting your<br>password, and helps provides a mechanism to guard<br>your account against fraudulent activities. You may<br>receive your code through a text message or a phone<br>call to a designated phone number.<br>If you would like to update the phone number used for<br>the MFA process, click the button below. To add the<br>number, please log out and log back into the application.<br>After entering your Username and Password on the sign<br>in widget, please follow the screen prompts to enroll in<br>MFA.<br><b>Note:</b> Updating phone numbers used for the MFA<br>process will not change the phone numbers listed in your | It is recommended that your password is not something common to you or your family, such as names, important dates or hobbies.<br>You will be redirected to OKTA for password update and will receive an email confirmation once you have updated your password.<br>Update Password<br>Update Password<br>You may update personal Information such as address, email and phone numbers within the Loan Preferences section |
| Choose the language in which you would like to display<br>the site. Selected language will be set as default for your<br>future looin.                                                              | account records, visit the Loan Preferences page.                                                                                                    | Go to Loan Preferences                                                                                                    |

4. Click on 'Logout' from the Success popup.

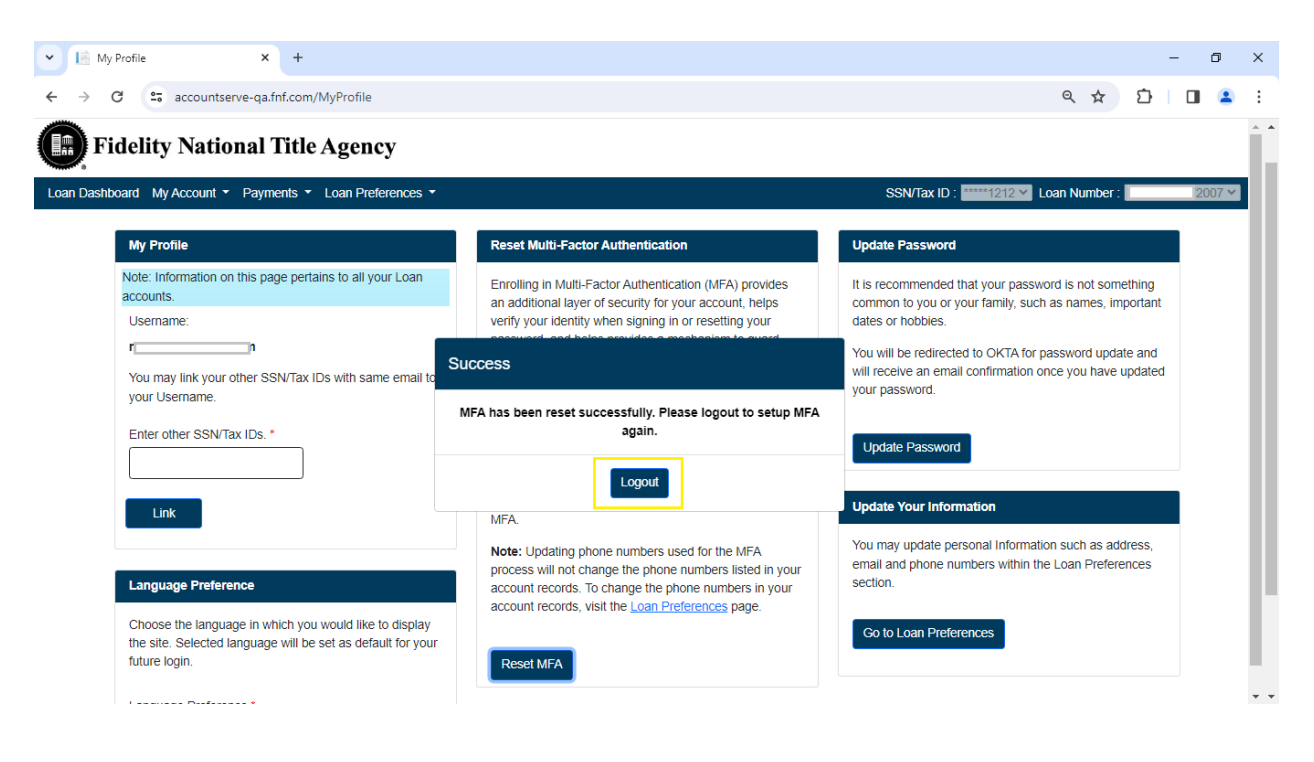

5. Click on 'Login' and setup MFA again

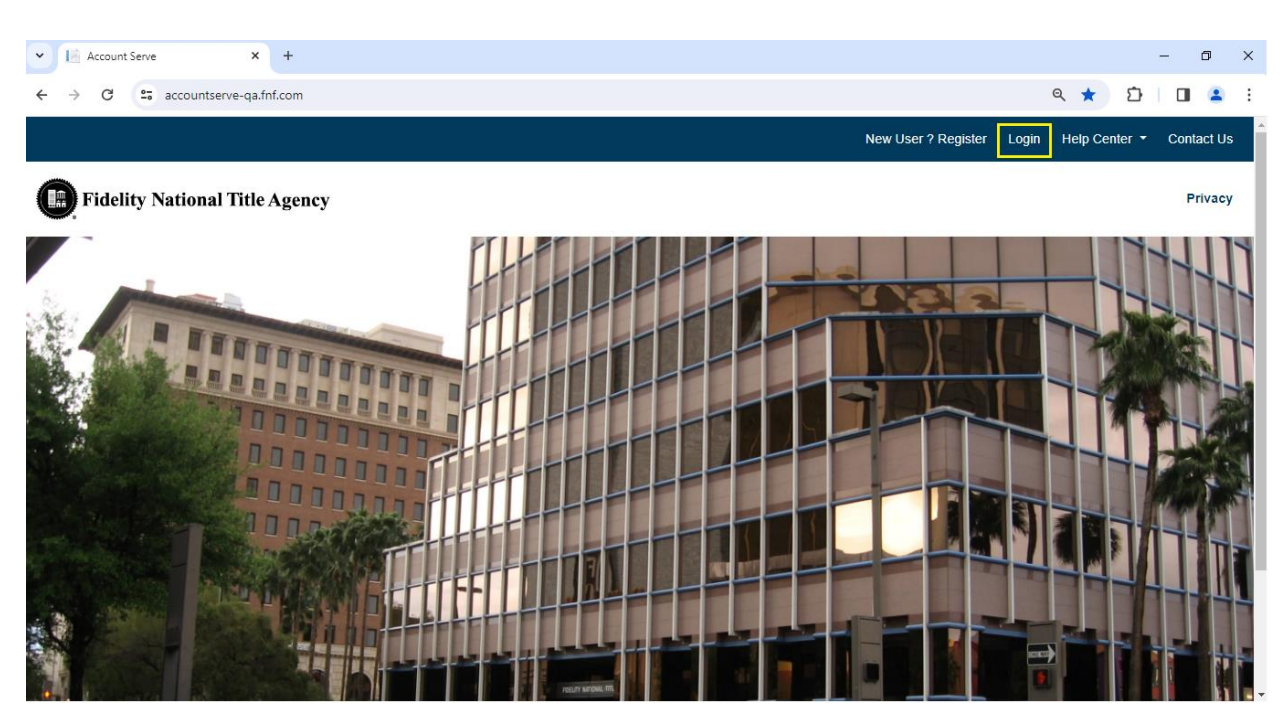